## App 端如何取消询价(文档)

1、用户登录互海通 App 端,切换到"管理"界面,点击"采购管理"下的"询价管理"模块进入"询 价管理"界面(步骤 1)。通过关键字或右上角的筛选键找到"询价中"的目标单据(步骤 2), 找到单据后点击进入"询价单详情"页面(步骤 3)。

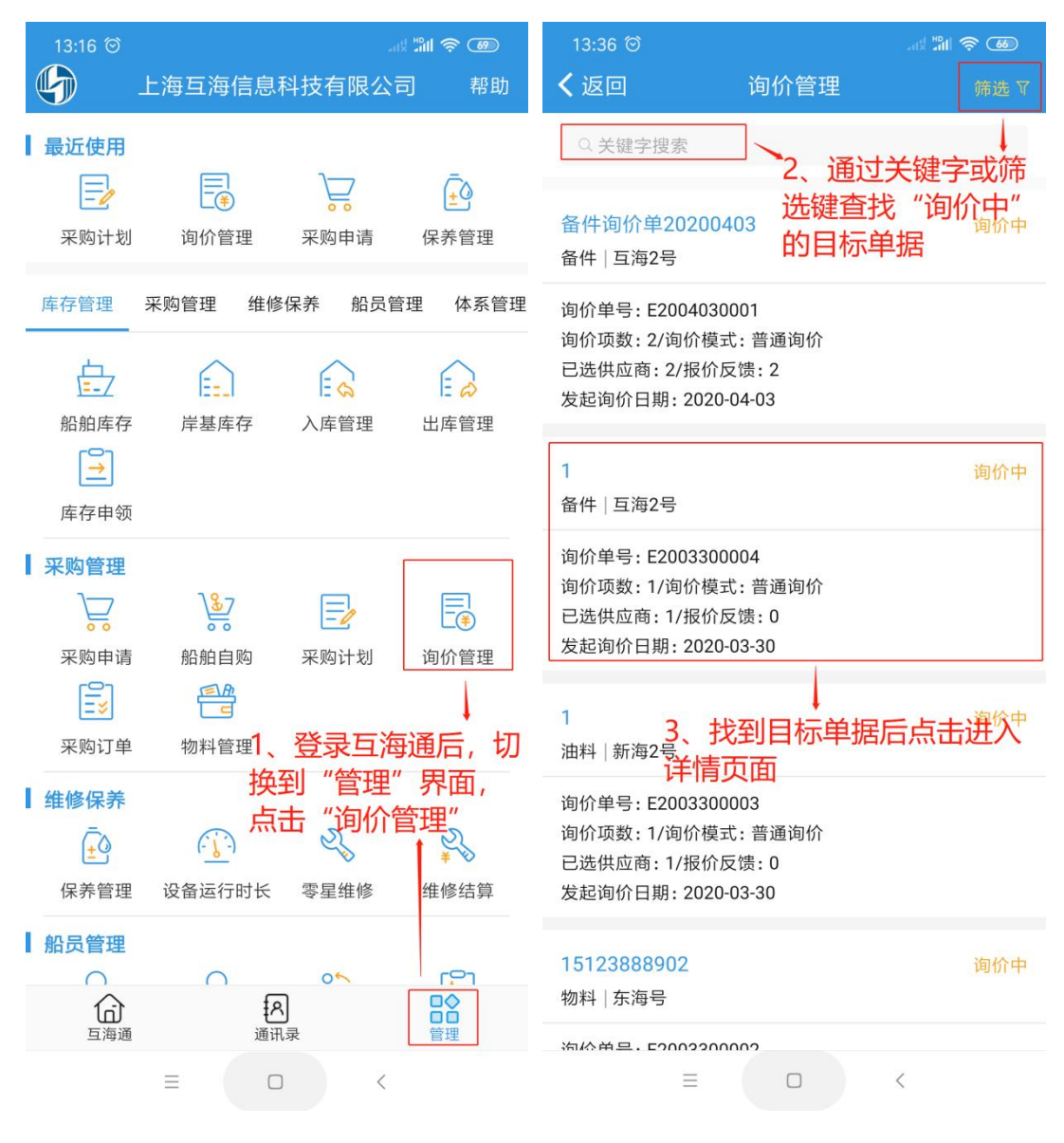

## 2、点击"询价单详情"页面下方的"取消询价",输入取消原因,即操作成功(步骤4)。

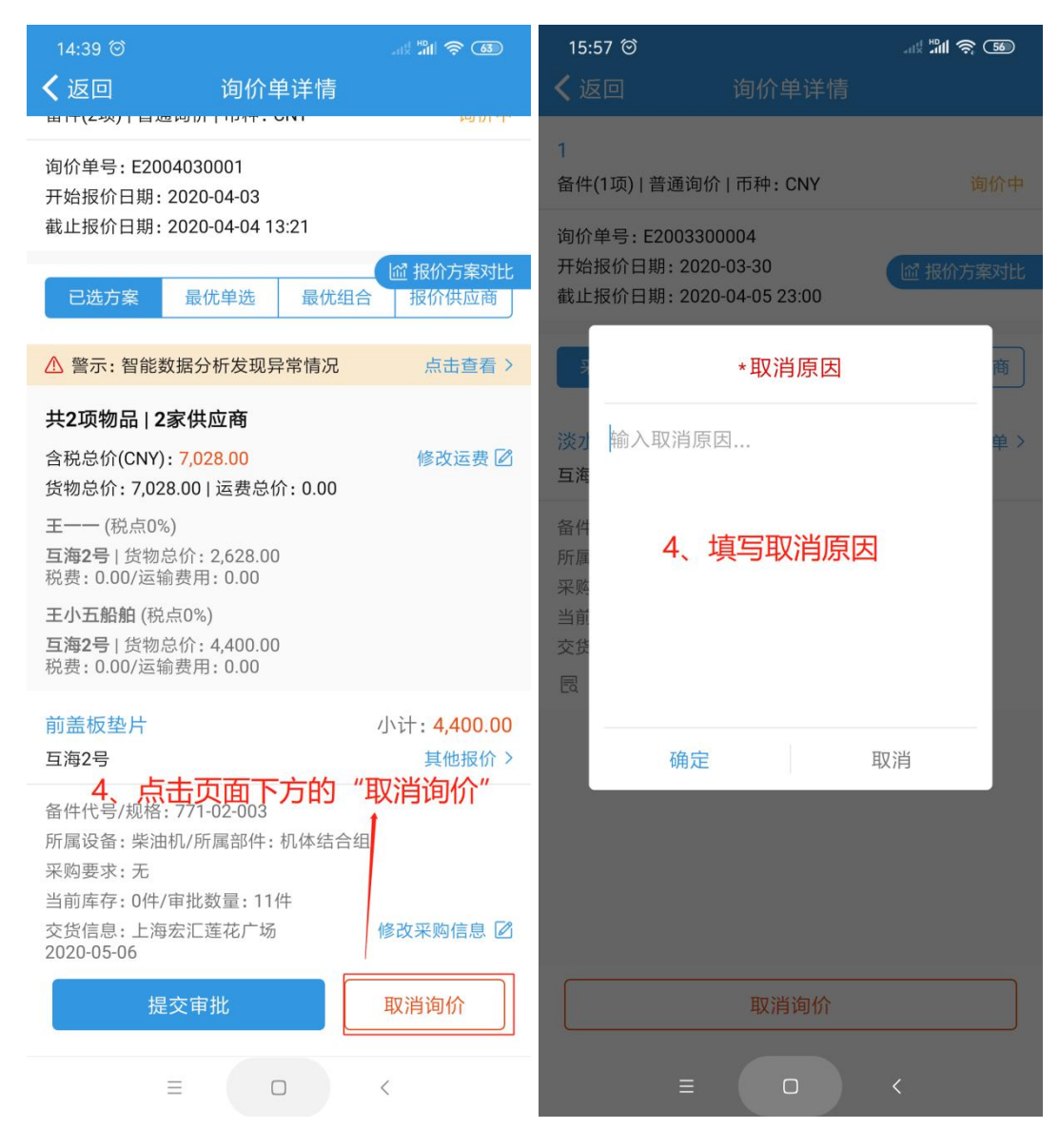